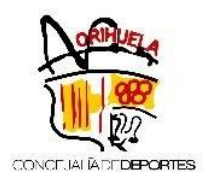

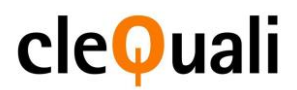

## **INSTRUCCIONES DESCARGA DOCUMENTO ALTA CURSO/ACTIVIDADES**

- 1. Acceder a la página web de la Concejalía de Deportes <u>https://deportes.orihuela.es</u>
- 2. Acceda introduciendo en REGISTRO su Cod/DNI y su PASS

3. Una vez loguead@, acceda a través del menú lateral (barra negra), seleccionando segundo icono – Cursos / Activ.

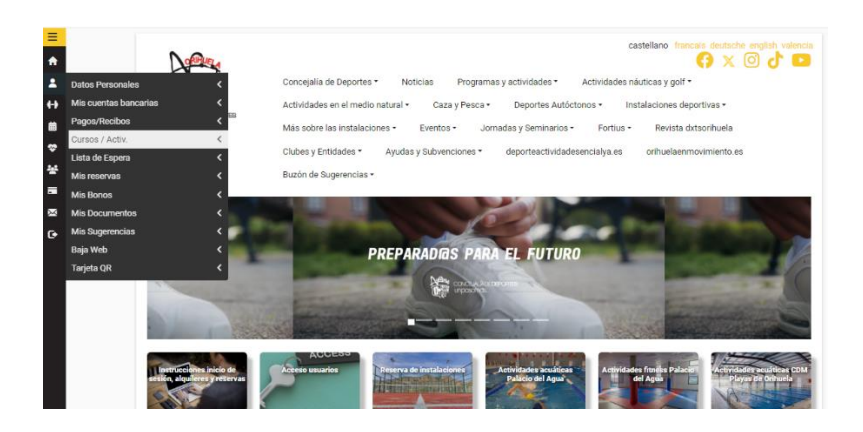

Una vez haya accedido a dicho apartado, le aparecerán todos los cursos a los que se ha inscrito, busque el curso del cuál quiera descargar el documento de alta y en botón "Acciones" seleccione imprimir.

|               |               |                                |                                                |                    |                  |                            |              | Acciones                  |
|---------------|---------------|--------------------------------|------------------------------------------------|--------------------|------------------|----------------------------|--------------|---------------------------|
| 6363-<br>2122 | EDM<br>FÚTBOL | PALACIO DEL AGUA               | EDM FÚTBOL PREBENJAMIN 2015 FT-<br>6 2021-2022 | LUNES Y<br>JUEVES  | 17:45 -<br>19:00 | 01/09/2021 -<br>17/06/2022 | No<br>Activo | Acciones -                |
| 6362-<br>2223 | EDM<br>FÚTBOL | POLIDEPORTIVO 'EL<br>PALMERAL' | EDM FÚTBOL PREBENJAMÍN 2015                    | LUNES A<br>VIERNES | 17:45 -<br>19:00 | 01/09/2022 -<br>17/06/2023 | No<br>Activo | Acciones *                |
| 6363-<br>2324 | EDM<br>FÚTBOL | POLIDEPORTIVO 'EL<br>PALMERAL' | EDM FÚTBOL BENJAMÍN 2023-2024                  | LUNES A<br>VIERNES | 17:45 -<br>19:00 | 01/09/2023 -<br>17/06/2024 | Activo       | Imprimir<br>Usos          |
|               |               |                                |                                                |                    |                  |                            |              | Compañeros<br>Suplementos |
|               |               |                                |                                                |                    |                  |                            |              | Asistencia                |

NOTA IMPORTANTE: Este documento es meramente informativo. El justificante que acredita el pago del curso o actividad es el comprobante bancario.

Para obtener el documento acreditativo del alta en **Escuelas Deportivas Municipales** tienen que enviar un correo electrónico a: deportes.orihuela@serveforyou.es, indicando nombre y apellidos del alumno/a.

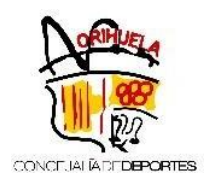

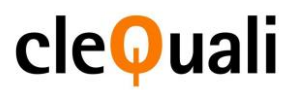

## INSTRUCCIONES DESCARGA DOCUMENTO ADQUISICIÓN DE BONOS

- 4. Acceder a la página web de la Concejalía de Deportes <u>https://deportes.orihuela.es</u>
- 5. Acceda introduciendo en REGISTRO su Cod/DNI y su PASS

6. Una vez loguead@, acceda a través del menú lateral (barra negra), seleccionando segundo icono – Mis bonos

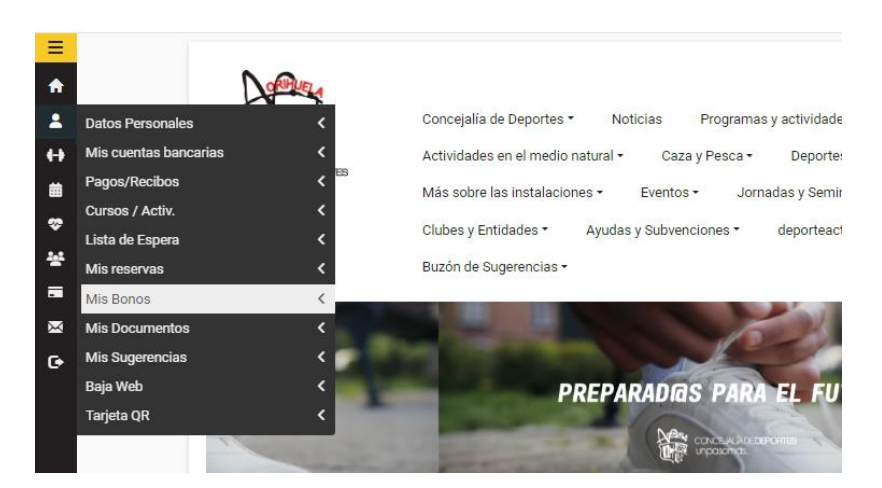

Una vez haya accedido a dicho apartado, le aparecerán todos los bonos adquiridos, busque el bono del cuál quiera descargar el documento de alta y en botón "Acciones" seleccione imprimir.

| P8275 | Reserva de Pistas | BONO 10 PADEL   | 18/10/2023 | 31/12/2050 | Activo | 🔒 Imprimir |
|-------|-------------------|-----------------|------------|------------|--------|------------|
|       |                   |                 |            |            |        | i Ver Usos |
| Dagas | Reserva de Pistas | BONO DE 80 USOS | 23/10/2023 | 11/06/2050 | Activo | 🔒 Imprimir |
| P8305 |                   |                 |            |            |        |            |

NOTA IMPORTANTE: Este documento es meramente informativo. El justificante que acredita el pago del bono es el comprobante bancario.

Para obtener el documento acreditativo del alta en **Escuelas Deportivas Municipales** tienen que enviar un correo electrónico a: deportes.orihuela@serveforyou.es, indicando nombre y apellidos del alumno/a.